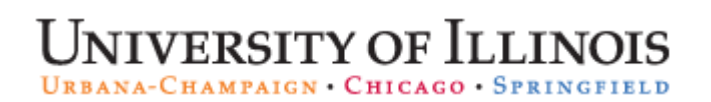

Decision Support – AITS University Administration

# Web Intelligence Rich Client Installation Guide

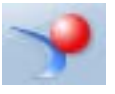

## Contents

| Purpose of this Document                                  | 3  |
|-----------------------------------------------------------|----|
| Installing Web Intelligence Rich Client                   | 3  |
| Launching Web Intelligence Rich Client for the First Time | 11 |
| Opening Web Intelligence Rich Client from the Desktop     | 14 |

| UNIVERSITY OF ILLINOIS SYSTEM<br>Urbana-Champaign • Chicago • Springfield |
|---------------------------------------------------------------------------|
| NetID                                                                     |
| YourNetid                                                                 |
| Password                                                                  |
| •••••                                                                     |
| LOG IN                                                                    |
| Forgotten or expired password?                                            |
| Account options Help logging in                                           |
| © 2017 University of Illinois Board of Trustees   Privacy policy          |

## Purpose of this Document

This document will guide you through the process of installing Web Intelligence Rich Client. The installation is started from the EDDIE Preferences page.

### Installing Web Intelligence Rich Client

- 1. Open the EDDIE login page: <u>https://eddie.ds.uillinois.edu/</u>
- 2. Click the **Log In to EDDIE** button.
- 3. Enter your University NetID and Password.
- 4. Click the LOG IN button.

| Web Intelligence                                                                                                    | Patricia Ann Applications | erences Help menu -   Log off |
|----------------------------------------------------------------------------------------------------|---------------------------|-------------------------------|
| View                                                                                                    |                           |                               |
| <ul> <li>HTML (no download required)</li> </ul>                                                                                                    |                           |                               |
| <ul> <li>Desktop (Rich Client, Windows only, installation required) (installation required)</li> </ul>                                                                      | jes in My Inbox           | My Applications               |
| Modify (creating, editing and analyzing documents):<br>This is also the interface launched from the Go To list or My Applications shortcut.<br>MITML (no download required) | No unread messages        | <b>_</b>                      |
| Obstance (Rich Client, Windows only, installation required) (installation required)                                                                                         |                           |                               |
| Select a default universe: No default universe Browse                                                                                                    | _                         | <b>`</b>                      |
| When viewing a degrapht                                                                                                    |                           |                               |

- 5. Select Preferences in the upper right corner.
- 6. Under Preferences select Web Intelligence.
- 7. Under Modify (creating, editing and analyzing documents), select **Desktop** (Rich Client, Windows only, installation required)

|                                                                                                    | Do you want to run or save WebSetup.exe (407 MB) from eddle.ds.uillinois.edu?                                                                                                    | Run | Save | + ( | Cancel | ×   |        |   |      |
|----------------------------------------------------------------------------------------------------|----------------------------------------------------------------------------------------------------|-----|------|-----|--------|-----|--------|---|------|
|                                                                                                    |                                                                                                    |     |      |     |        | 10- | - 19 4 | - | 1:33 |
| <ul> <li>Desktop (</li> </ul>                                                                      | Rich Client, Windows only, installation required) (installation required)                                                                                                    |     |      |     |        |     |        |   |      |
| PDF                                                                                                |                                                                                                    |     |      |     |        |     |        |   |      |
|                                                                                                    |                                                                                                    |     |      |     |        |     |        |   |      |
| 10 C 11 11                                                                                         |                                                                                                    |     |      |     |        |     |        |   |      |
| dify (creating, editi                                                                              | ng and analyzing documents):                                                                                                    |     |      |     |        |     |        |   |      |
| dify (creating, editions<br>s is also the interface                                                | ng and analyzing documents):<br>ce launched from the Go To list or My Applications shortcut.                                                                                                    |     |      |     |        |     |        |   |      |
| dify (creating, editing)<br>is also the interface<br>HTML (no<br>Decktop (                         | ng and analyzing documents):<br>ce launched from the Go To list or My Applications shortcut.<br>· download required)<br>jcd Cliant - Windows only, installation required (installation required)       |     |      |     |        |     |        |   |      |
| dify (creating, editin<br>s is also the interfar<br>HTML (no<br>Desktop ()<br>ect a default univer | ng and analyzing documents):<br>ce launched from the Go To list or My Applications shortcut.<br>download required)<br>Rich Client, Windows only, installation required (installation required)<br>rse: |     |      |     |        |     |        |   |      |

8. Click on the (installation required) link. (The link will look grayed out, but click it anyway)

#### Internet Explorer

- When prompted to either run or save the WebSetup.exe file from EDDIE. Click **Save**.
- The setup file will begin to download. There may be a delay before the next step appears. This is normal. When the download is complete you will be given the choice to Run, Open folder, or View downloads.

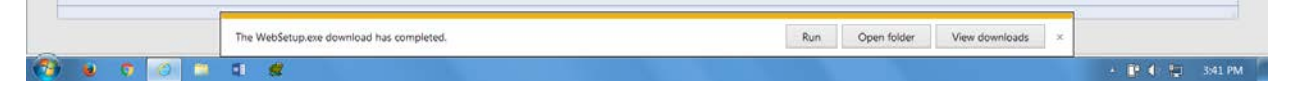

• Select Open folder.

|                | Open<br>Always open files of this type | n report blocks |
|----------------|----------------------------------------|-----------------|
|                | Show in folder<br>Cancel               | S Excel:        |
| 🐨 WebSetup.exe |                                        | ,<br>           |
|                | S                                      | ave File Cancel |

#### Firefox

- Click the Save File button.
- When the download is complete, click the blue arrow in the menu bar.
- Right-click WebSetup.exe and select **Open Containing Folder** from the pop-up menu.

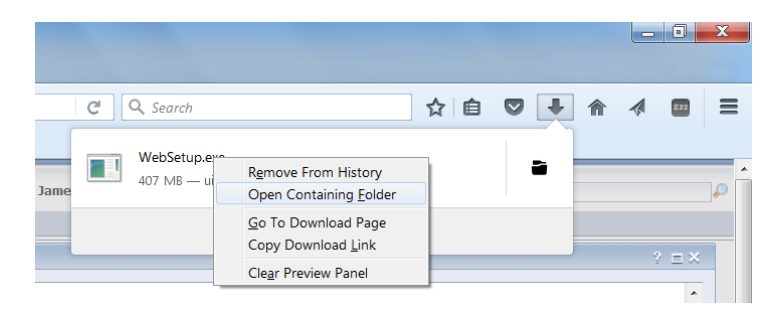

#### Chrome

- When the download is complete, click the button in the WebSetup.exe box in the lower left corner.
- Select **Show in folder** from the pop-up menu.
- **9.** Even if you have administrative rights on your computer, **Right Click** the WebSetup.exe file and select **Run as administrator.** Missing this will cause installation errors.

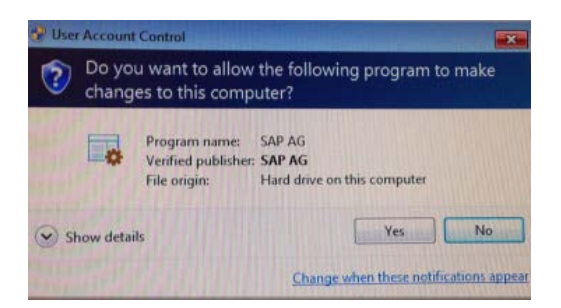

| in a comparier a com              | cal Disk (C:) + Users + jdennon + Downlo                                                                                                    | 105 •                   |                  | • • Search L | ownloads |   |
|-----------------------------------|----------------------------------------------------------------------------------------------------|-------------------------|------------------|--------------|----------|---|
| le Edit View Tools Help           |                                                                                                    |                         |                  |              |          |   |
| Organize 🔹 📑 Open Burn            | n New folder                                                                                                    |                         |                  |              | · · ·    | 1 |
| + Favorites                       | Name                                                                                                    | Date modified           | Туре             | Size         |          |   |
| E Desktop                         | 51052538 part2.rar                                                                                                    | 7/9/2018 9:50 AM        | RAR File         | 1.746.725    |          |   |
| A Downloads                       | \$1052538_part1.exe                                                                                                    | 7/9/2018 9:44 AM        | Application      | 3.906.250    |          |   |
| Secent Places                     | BIPLATS4205P_400-80001044_P2.RAR                                                                                                    | 7/2/2018 9:13 AM        | RAR File         | 598.160 KB   |          |   |
|                                   | BIPLATS4205P_400-80001044_P1.EXE                                                                                                    | 7/2/2018 9:11 AM        | Application      | 4.096.000    |          |   |
| 📜 Libraries                       | 1 51052542_1 (1).ZIP                                                                                                    | 6/26/2018 10:00         | Compressed (zipp | 2.007.887    |          |   |
| Documents                         | 🚼 WebSetup.eg                                                                                                    | C 00 00 0 1 40 0 M      | - testingion     | 573,977 KB   |          |   |
| 🜛 Music                           | BIPLATCLNT                                                                                                    |                         | tion             | 1,801,717    |          |   |
| S Pictures                        | vcredist_x64  vcredist_x64  Vcredist_x64  V | hlity                   | tion             | 5.585 KB     |          |   |
| JU Videos                         | 51052542_1 Scan with System Cer                                                                                                    | ter Endpoint Protection | essed (zipp      | 2.007,887    |          |   |
|                                   | BIPLATCLNT                                                                                                    |                         | tion             | 1,801,717    |          |   |
| Scomputer                         | BIPLATCLNT Restore previous vers                                                                                                    | ions                    | tion             | 1.549.686    |          |   |
| 📲 Local Disk (C:)                 | e desktopuni                                                                                                    |                         | ration sett      | 1 KB         |          |   |
| 🛫 jdennon (\\ui.uillinois.edu\ds\ | B 2011 Standa                                                                                                    |                         | oft Excel 97     | 218 KB       |          |   |
| 🛫 dsinternal (\\ui\ds) (I:)       | Depenstall(1). Cut                                                                                                    |                         | bon              | 722 KB       |          |   |
| 🕼 ds (\\ui\ds) (J:)               | My SAP Busi Copy                                                                                                    |                         | essed (zipp      | 102 KB       |          |   |
| boeprod (\\ui\ds) (K:)            | download LL Create shortcut                                                                                                    |                         |                  | 1 KB         |          |   |
|                                   | com husiner Rename                                                                                                    |                         | erred (zino      | 100 68       |          |   |
| 🚱 Network                         | combusines pusced                                                                                                    |                         | essed (zipp_     | 1 KB         |          |   |
|                                   | Properties                                                                                                    | 1/7/2015 1945 PM        | Compressed (zipp | 115 KB       |          |   |
|                                   | FA162.pdf                                                                                                    | 1/5/2015 1:41 PM        | Adobe Acrobat D  | 10.179 KB    |          |   |

If asked if you want to allow the SAP AG Program to make changes to this computer, select Yes

The installer will start after it loads.

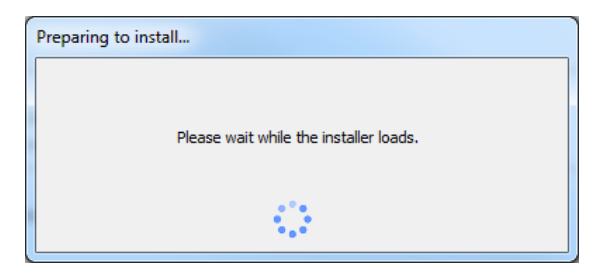

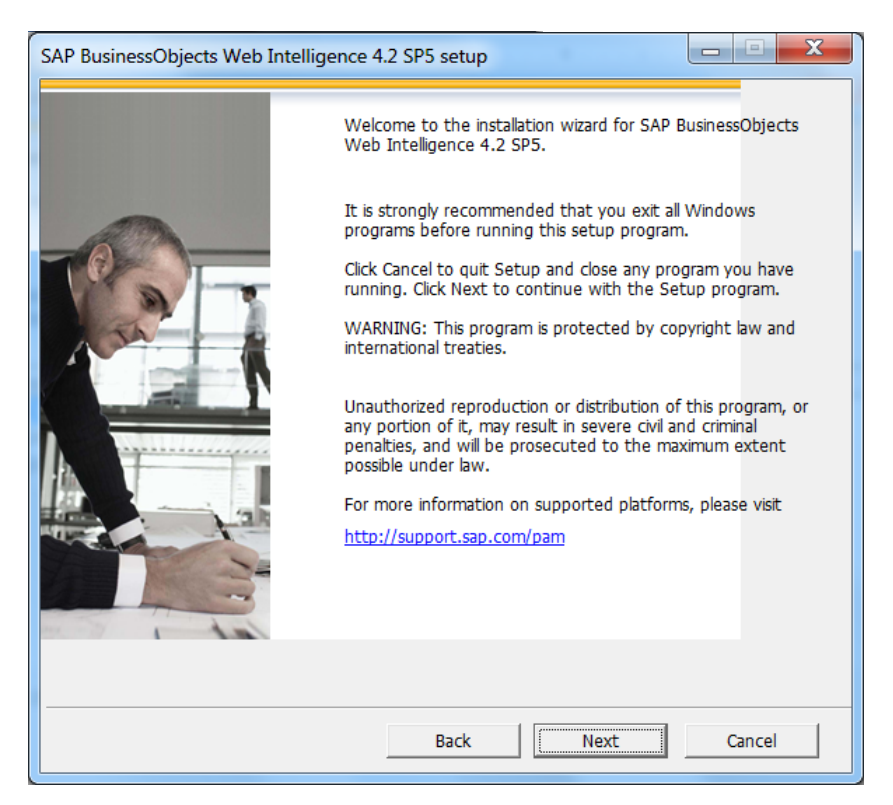

- 10. For setup language, Click OK.
- 11. If all prerequisties are met, click Next
- 12. Click Next to run the setup
- 13. Select "I accept the License Agreement" and then click Next
- **14.** Click **Next** to accept the default destination folder information.

| SAP BusinessObjects Web Intelligence 4.2 SP5 setup                   |        |
|----------------------------------------------------------------------|--------|
| Configure Destination Folder                                         |        |
| Enter the full destination path where the product will be installed. |        |
| - Destination Folder Information                                     |        |
| C:\Program Files\SAP BusinessObjects\                                | Browse |
|                                                                      |        |
|                                                                      |        |
|                                                                      |        |
|                                                                      |        |
|                                                                      |        |
|                                                                      |        |
|                                                                      |        |
| ·                                                                    |        |
| Back Next                                                            | Cancel |

| Preferences – Curry, Patricia Ann                              |                                                                                                    | ? = X  |
|----------------------------------------------------------------|----------------------------------------------------------------------------------------------------|--------|
| ♥ Preferences<br>General<br>Locales and Time Zone              | Web Intelligence View      (no download required)                                                                                                    |        |
| Analysis edition for OLAP<br>Web Intelligence<br>BI workspaces | Appret (download required)     Desktop (Rich Client, Windows only, installation required) (installation required)     PDF                                                                                                    |        |
| Crystal Reports                                                | Modify (creating, editing and analyzing documents):         This is also the interface launched from the Go To list or My Applications shortcut. <ul> <li>HTML (no download required)</li> <li>Applet (download required)</li> <li>Exercised (Rich Client, Windows only, installation required) (installation required)</li> </ul> Select a default universe:       No default universe: |        |
|                                                                | When viewing a document:  Use the document locale to format the data  Use my preferred viewing locale to format the data                                                                                                    |        |
|                                                                | Drill options:  Prompt when drill requires additional data  Synchronize drill on report blocks Hidde Drill toolber on startue                                                                                                    |        |
|                                                                | Start drill session:<br>On duplicate report<br>On existing report                                                                                                    |        |
|                                                                | Select a priority for saving to MS Excel:  Prioritize the formatting of the documents  Prioritize easy data processing in Excel                                                                                                    |        |
|                                                                | Save & Close                                                                                                    | Cancel |

15. Click Next to select the default language package

16. Click Next to select the default features

17. Click Next to start installation

The installation will start.

- **18.** When the installation is complete, click **Finish** to exit the installation.
- **19.** When installation is complete, return to EDDIE preferences window. Click **Save & Close** to save your selected preferences.
- 20. The Preference Changed message is displayed. Click OK

| Preferences Changed                                            | ×      |
|----------------------------------------------------------------|--------|
| Changes to some preferences will take effect after the page re | loads. |
|                                                                | ОК     |

|                               |                                                                                                    | 12                |                  | Cours -  | Carrie |
|-------------------------------|----------------------------------------------------------------------------------------------------|-------------------|------------------|----------|--------|
| bo you want to open of save z | The text of write abo_write abo_write about the text of the text of the text of the text of the text of the text of the text of the text of the text of the text of the text of the text of the text of the text of the text of text of text of tex of text of text of text of text of text of tex of | uu:               | Open             | Save *   | Cancel |
|                               |                                                                                                    |                   |                  | See more | >>     |
|                               | My Recently Run Documents                                                                                                    | ▼ 0 Unread Alerts |                  |          |        |
|                               | No recently run documents                                                                                                    | N                 | io unread alerts |          |        |
|                               |                                                                                                    |                   |                  | See more |        |

## Launching Web Intelligence Rich Client for the First Time

The Web Intelligence Rich Client must be started the first time from the EDDIE. When the program is launched from EDDIE, a file will be downloaded to your computer. This file download is necessary in order to log directly into the Web Intelligence Rich Client program directly from your desktop.

- **1.** From EDDIE home page **My Applications** menu, click the Web Intelligence icon.
- 2. When prompted to **Open** or Save the file, **Open** the file.

If using Internet Explorer: Click OPEN

| Web Intelligence Rich Client - [ADHOC1 - @URBBOE41QA4.AD.UIL                                                | LINOIS.EDU:6400 Connected (HTTP)]                        |                                               |                                                  | <b>X</b>    |
|----------------------------------------------------------------------------------------------------|----------------------------------------------------------|-----------------------------------------------|--------------------------------------------------|-------------|
| Web Intelligence 🗸 🗋 🧽 🗧 🖌 📋 🖓 🗎 📨 🗸                                                                        |                                                          |                                               |                                                  | () • () ·   |
|                                                                                                    |                                                          |                                               |                                                  |             |
| Create a document with a recently used of sources.                                                          | ata source or <u>browse</u> for more data                | Open a recent document or browse              | <u>e</u> for one on your computer.               |             |
| Choose a data source to create a docum                                                                      | ent                                                      | Recent Documents                              |                                                  |             |
| 🔆 Universe                                                                                                  | P More                                                   | Name                                          | Size Date                                        |             |
| 1/6<br>EDW - STU - Course Schedule 1/6<br>EDW - STU - Course Schedule 8/1<br>EDW - STU - Course Catalog 3/1 | 15 3:28 PM<br>15 2:57 PM<br>9/14 1:09 PM<br>9/14 1:15 PM | Yesterday Class Roster Older Term Sections 41 | 138 KB 1/14/15 3:16 PM<br>49 KB 10/27/14 2:39 PM |             |
| Select an Excel spreadsheet as a data source.                                                               | P More                                                   |                                               |                                                  |             |
| Select a BEx query as a data source.                                                                        | P More                                                   |                                               |                                                  |             |
| Pick an Analysis View as a data source.                                                                     | P More                                                   |                                               |                                                  |             |
| E Text<br>Select a text file as a data source.                                                              | P More                                                   |                                               |                                                  |             |
| Web Services<br>Select a Web Service as a data source                                                       | P More                                                   |                                               |                                                  |             |
| Blank Document                                                                                              |                                                          |                                               |                                                  |             |
|                                                                                                    |                                                          |                                               |                                                  |             |
|                                                                                                    |                                                          |                                               |                                                  | Connected , |

*If using Chrome: locate the zabo\_wi file in the bottom left and click the up arrow, then click OPEN.* 

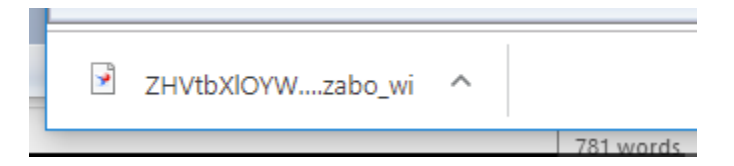

If using Mozilla Firefox: Select OPEN with, then click OK. (do not click Browse)

- **3.** Web Intelligence Rich Client opens and the home page is displayed:
- **4.** Exit the program by selecting **Exit** from the **Web Intelligence** drop-down menu, or by closing the window.

| 🥜 Web        | Web Intelligence Rich Client - [ADHOC1 - @URBBOE41QA4.AD.UILLINOIS.EDU |             |                                                       |  |  |
|--------------|------------------------------------------------------------------------|-------------|-------------------------------------------------------|--|--|
| Web In       | Web Intelligence •                                                     |             |                                                       |  |  |
|              | Login as                                                               | Ctrl+L      |                                                       |  |  |
| 7₽           | Filter Bar                                                             |             |                                                       |  |  |
| ŧΞ           | Outline                                                                |             |                                                       |  |  |
|              | Formula Bar                                                            | Ctrl+Equals |                                                       |  |  |
|              | Side Panel                                                             | ۲           |                                                       |  |  |
|              | Report Tabs                                                            |             | Document                                              |  |  |
| $\checkmark$ | Status bar                                                             |             | a document with a recently used data source or<br>es. |  |  |
|              | Full Screen                                                            | F11         |                                                       |  |  |
| <b></b>      | Close                                                                  | Ctrl+F4     | lata source to create a document                      |  |  |
|              | Exit                                                                   | Alt+F4      |                                                       |  |  |
| -            | 2                                                                      |             | 1/6/15 3:28 PM                                        |  |  |

## Opening Web Intelligence Rich Client from the Desktop

Once you have successfully launched Web Intelligence from EDDIE, you will be able to launch the program directly from your desktop.

- 1. Click on your Window's Start menu
- 2. Select Programs
- 3. Select the SAP Business Intelligence folder
- 4. Select the SAP BusinessObjects Web Intelligence sub-folder

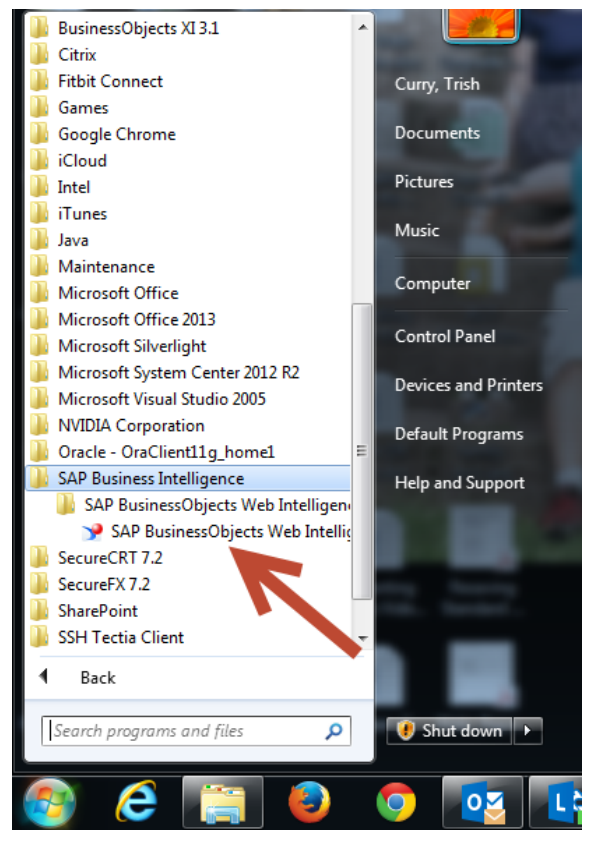

5. Select SAP BusinessObjects Web Intelligence Rich Client program

The Web Intelligence Rich Client home page is displayed:

| New Document                                                                               |                                          | Open Document                                            |                                      |                 |
|--------------------------------------------------------------------------------------------|------------------------------------------|----------------------------------------------------------|--------------------------------------|-----------------|
| Create a document with a recently used dat<br>sources.                                     | ta source or <u>browse</u> for more data | Open a recent document or brow                           | <u>(se</u> for one on your computer. |                 |
| Choose a data source to create a docume                                                    | nt                                       | Recent Documents                                         |                                      |                 |
| 🗱 Universe                                                                                 | P More                                   | Name                                                     | Size                                 | Date            |
| 1/6/1<br>EDW - STU - Course Schedule 1/6/1<br>EDW - STU - Course Schedule 8/19/            | 5 3:28 PM<br>5 2:57 PM<br>14 1:09 PM     | Yesterday     Gass Roster     Older     Term Sections 41 | 138 KB<br>49 KB                      | 1/14/15 3:16 PM |
| EDW - STU - Course Catalog 3/19/<br>Excel<br>Select an Excel spreadsheet as a data source. | 14 1:15 PM                               |                                                          |                                      |                 |
| BEx<br>Select a BEx query as a data source.                                                | P More                                   |                                                          |                                      |                 |
| Analysis View<br>Pick an Analysis View as a data source.                                   | P More                                   |                                                          |                                      |                 |
| Text<br>Select a text file as a data source.                                               | P More                                   |                                                          |                                      |                 |
| Web Services<br>Select a Web Service as a data source                                      | ₽ More                                   |                                                          |                                      |                 |
| Riank Desumant                                                                             |                                          |                                                          |                                      |                 |

**Note:** You will be in the Web Intelligence program, but you are not yet connected to the server. Follow the additional steps here to connect to the server prior to trying to open or create new documents.

6. Click the **Web Intelligence** menu in the upper-left corner of the window.

#### 7. Select Login as

The SAP BusinessObjects Web Intelligence User Identification window is displayed:

| User Identification             | 2 X                                      |
|---------------------------------|------------------------------------------|
| SAP Busines<br>Web Intellige    | sObjects<br>nce                          |
| Enter your user information and | t click Log On.                          |
| System:                         | v4.ad.uillinois.edu:6400 (J2EE Portal) * |
| <u>U</u> ser name:              | NetID                                    |
| Password:                       | •••••                                    |
| <u>A</u> uthentication:         | LDAP T                                   |
|                                 | Use in <u>O</u> ffline mode              |
| SAP                             | Log On Cancel                            |

- 8. Enter the following credentials in the User Identification window:
  - a. **System:** Do not change. Will default to correct system.
  - b. User name: Enter your University NetID
  - c. Password: Enter your NetID Password
  - d. Authentication: Select LDAP
- 9. Click Log On button.